## NAVODILA ČLANOM ZVEZE ZŠD ZA REGISTRACIJO DOSTOPA DO ZAŠČITENIH SPLETNIH VSEBIN

1. Na spletni strani ste odprli prispevek *Registracija članov Zveze ZŠD, za dostop do zaščitenih vsebin spletne strani.* Kliknite na povezavo »Pridružite se nam«.

## Registracija članov Zveze ZŠD, za dostop do zaščitenih vsebin spletne strani.

Spoštovani člani Zveze ZŠD,

ker bodo v prihodnje nekateri prispevki na spletni strani namenjeni le članom Zveze, bo za pregled teh pripsevkov potrebna registracija. Na priloženi povezavi, vam posredujemo navodila za vašo registracijo.

Priloga: Navodila za registracijo

You need to be logged in to view the rest of the content. Prosimo Log In. Niste član? Pridružite se nam

2. Odprli boste obrazec za vnos potrebnih podatkov. Vpišite zahtevane podatke. Po vnosu podatkov kliknite na gumb »Registracija«

| Uporabniško ime                         | Zadnji prispevki            |                                                                      |
|-----------------------------------------|-----------------------------|----------------------------------------------------------------------|
| • Uporabniško ime je obvezno            |                             | Registracija za dostop do<br>zaščitenih vsebin<br>19. 1. 2025        |
| E-pošta                                 |                             | Šolski koledar 2024/25<br>1. 9. 2024                                 |
| E-pošta je potrebna Geslo               |                             | Posvet ZŠD, Bled 2024<br>27. 1. 2024                                 |
| Geslo je potrebno Ponovitev gesla       |                             | ESHA Bienalna konferenca<br>– Dubrovnik – 30.10.2023<br>12. 11. 2023 |
| Retype password is required             | Esha Magaz<br>Izhaja štirik | ine<br>rat letno                                                     |
|                                         | Esha Maga                   | zin                                                                  |
| Priimek                                 |                             |                                                                      |
| Raven članstva<br>Člani<br>Registracija |                             |                                                                      |

3. Na vaš vpisan e-poštni naslov boste prejeli sporočilo o uspešni registracija.

**Pozor**: Dokončna aktivacija vaše registracije bo na čakanju, dokler administrator (glede na prejeti spisek članov) ne preveri ali ste član Zveze.

4. Po uspešni aktivaciji vaše registracije, boste do vseh zaščitenih vsebin dostopali preko povezave »Log In«.

## Registracija članov Zveze ZŠD, za dostop do zaščitenih vsebin spletne strani.

Spoštovani člani Zveze ZŠD,

ker bodo v prihodnje nekateri prispevki na spletni strani namenjeni le članom Zveze, bo za pregled teh pripsevkov potrebna registracija. Na priloženi povezavi, vam posredujemo navodila za vašo registracijo.

T

Priloga: Navodila za registracijo

You need to be logged in to view the rest of the content. Prosimo Log In. Niste član? Pridružite se nam

V kolikor bi kdo od članov naletel na težave pri registraciji, prosimo pošljite sporočilo na naš spletni kontakt.

Lep pozdrav

Administrator